|                                             | 様                                                                          | 【お問い合わせ】<br>小美玉市コロナワクチン接種コールセンタ・<br>【電話番号】0299-57-3309<br>【受付時間】8:30~17:00<br>(土曜日・日曜日・祝祭日をのぞく) |
|---------------------------------------------|----------------------------------------------------------------------------|-------------------------------------------------------------------------------------------------|
| հորհերհերհիրերիներե                         | իրիրերերերերի                                                              | 1.4. 7.7. 111                                                                                   |
| #01-1000339                                 | 03011085-2                                                                 | <u>接種券番号</u>                                                                                    |
| <b>新型コロナウイルスワクチ</b><br>予診票(<br>小美玉市役所 保健衛生部 | ン<br><b>追加接種用)在中</b><br><sup>建康</sup> 増進課                                  | 2950312583                                                                                      |
| 〒319-0132<br>小美玉市部室1106番地                   | 回 <b>没</b> 回<br>(2)(1)(1)<br>(1)(2)(1)(1)(1)(1)(1)(1)(1)(1)(1)(1)(1)(1)(1) |                                                                                                 |

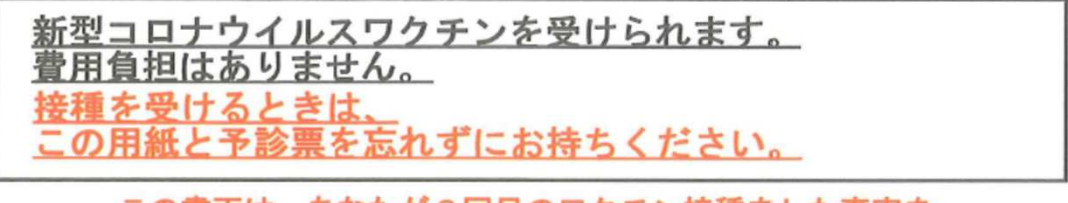

<u>この書面は、あなたが3回目のワクチン接種をした事実を</u> 証明する大事な書面ですので、大切に保管してください。

# <u>新型コロナウイルスワクチン 予防接種済証(臨時接種)</u> Certificate of Vaccination for COVID-19

あなたの接種券番号:2950312583

| 3回目    |                         | 氏  | 名  |   |
|--------|-------------------------|----|----|---|
| 接種年月日年 | メーカー/Lot No<br>(シール貼付け) | 住  | 所  |   |
| 月日     |                         | 生年 | 月日 | 生 |

茨城県小美玉市長

#### 新型コロナワクチン1、2回目接種記録

|         | 1回目         | 2回目         |  |  |  |
|---------|-------------|-------------|--|--|--|
| 接種年月日   | 2021年 5月 7日 | 2021年 5月27日 |  |  |  |
| メーカー    | ファイザー       | ファイザー       |  |  |  |
| Lot No. | EW4811      | EX3617      |  |  |  |

※ \*が印字された部分の記録については、別途、当該接種の実施者から発行さ れた接種済証、接種記録書、接種証明書等によって証明されます。

#### 3. 予約方法, 接種会場の選択

申込者の接種回数,接種会場の要望を聞き選択します。 集団接種とは,市内の文化ホールで接種を行います。 個別接種とは市内の医療施設にて接種を行います。 接種回数については聞き取りとVRSで再度確認願います。(VRSの確認方法は別紙)

※市内の医療施設の中でも、個別接種を行わない施設もあります。 また、個別接種を行う医療施設でも自院で予約を受付ける施設もあります。 自院で受け付ける施設を希望する場合は、市民が直接施設へ連絡するよう案内ください。 赤く囲った施設が市で予約を受付けます。 黄色で囲った施設は自院で予約を受付けます。

| 3週間経過後より予約可能となっています。<br>・予約サイトの稼働は1月24日 8時30分より開始します。                                                   |
|----------------------------------------------------------------------------------------------------|
| 個別接種の場合                                                                                                 |
| 接種場所の絞り込み                                                                                               |
| 集団接種          かかりつけ医を基本とした個別接種                                                                          |
| ファイザーへ                                                                                                  |
| 接種会場                                                                                                    |
| 小美玉市医療センター ^   長島内科 ∨   けやきクリニック(かかりつけの万のみ) ∨   美野黒病院 ∨  <br>→まかち医診※コール-ヤンターへご声銘ください、TFL・0299-57-3309 ∨ |
| そなくち医療スコールとショー、と生用でんどい。「EL:0299-57-3309 →   希望ヶ丘ひきクリニック※コールセンターへご連絡ください。TEL:0299-57-3309 →              |
| おみたまクリニック※直接医療機関へご連絡ください。TEL:0299-46-7800 ~                                                             |
| 新澤医院※直接医療機関へご連絡ください。TEL:0299-48-0034 ~                                                                  |
| 石岡循環器科脳神経外科病院※直接医療機関へご連絡ください。TEL:0299-58-5211 ~                                                         |
| リセット 予約画面に差む                                                                                            |
| 集団接種の場合                                                                                                 |
| 接触力法<br>集団接種                                                                                            |
| ワクチン種別 今提が決定したらこちらをクリック                                                                                 |
| ファイザー、モデルナへ                                                                                             |
| 接種会場                                                                                                    |
| 小川文化センター(アピオス)大ホール ヘ 四季文化館(みの~れ)森のホール 〜 生涯学習センター(コスモス)文化ホール 〜                                           |
| 茨城県庁 福利厚生棟 ~                                                                                            |
| ワクチン種別                                                                                                  |
| ファイザー □ モデルナ □                                                                                          |
|                                                                                                    |
| リセット 予約画面に進む                                                                                            |

### 4. 予約接種日の選択

申込者の希望日をクリックしてください。 色付きセルは予約可能 灰色のセルは予約不可能

| , 🛅 2021/ | 06 <b>〉</b>                         | 枠 🔹                              |                                  |     | 時間表示        | 回 時間表示 1ヶ月表: |
|-----------|-------------------------------------|----------------------------------|----------------------------------|-----|-------------|--------------|
| 予約済み      | 予約不可                                |                                  |                                  |     |             |              |
| B         | 月                                   | 火                                | *                                | *   | *           | ±            |
|           |                                     | 01                               | 02                               | 03  | 04          | 05           |
|           |                                     |                                  |                                  | 由认孝 | その差望日をクリ    | w /7         |
| 06        | 07                                  | 08                               | 09                               | 10  |             |              |
|           | やまぐち医院【1回目】                         | やまぐち医院【1回目】                      | やまぐち医院(1回4                       |     | やまぐち医院【1回目】 | やまぐち医院(1回目)  |
| 3         | 14                                  | 15                               | 16                               | 17  | 18          | 19           |
|           | やまぐち優院[1回目]                         | やまぐち医院[1回目]                      | やまぐち医院[1回目]                      |     | やまぐち医院[1回目] | やまぐち医院【1回目】  |
| 20        | 21                                  | 22                               | 23                               | 24  | 25          | 26           |
|           | やまぐち医院(1回日)                         | やまぐち医院[1回目]                      | やまぐち医院(1回目)                      |     | やまぐち医院【1回目】 | やまぐち医院(1回目)  |
| 27        | 28                                  | 29                               | 30                               |     |             |              |
|           | stream state warming for the set of | Music close the loss For Distant | starts over the two F + 100 mill |     |             |              |

## 5.予約接種時間の選択

申込者の希望時間をクリックしてください。 青いセルは予約可能 灰色のセルは予約不可能

|        |               |    | [やまぐち医院]<br>やまぐち医院【1回目】 |               | • | 時間表示        | 時間表示 時間表示 1ヶ月表示 |  |
|--------|---------------|----|-------------------------|---------------|---|-------------|-----------------|--|
| 予約済み 📰 | 予約不可          |    | 2021/06/09(水)           |               |   |             |                 |  |
| B      | R             |    | - 予約済み - 予約不            | P]            |   | 龠           | ±               |  |
|        |               | 01 | 時間                      | 空き情報          | 希 | 望時間をクリッ     | <i>2</i>        |  |
| 06     | 0.7           | 08 |                         | Lange Martine |   | . 385       | 012             |  |
|        | 今まぐち頭部(牛脚師)   |    | 11:00                   | 残り3人          |   | やさぐち医院(1回日) | 今年ぐら防御[1期4]     |  |
| 13     | 14            | 15 |                         | and a second  |   | 18          | 19              |  |
|        | やまぐち御師()111日) |    | 11:30                   | 残り3人          |   | やまぐら展開(1回目) | や水ぐら既加(4回ね)     |  |
| 20     | 21            | 22 | 15-00 -                 | 残り3人          |   | 25          | 26              |  |
|        | やまぐち病院(1回年)   |    | 15:00                   |               |   | やまぐら返款(1回日) | やまぐち供給(4回日)     |  |
|        | 28            | 29 | 15:30                   | 残り3人          |   |             |                 |  |
|        | やまぐら医師(1回母)   |    | 1.41.4.4                | 2,337         |   |             |                 |  |

# 6. 申請者の詳細登録

| 接種券番号                                                                                                    | htest03                                                                                                    |                                                                         |  |  |  |
|----------------------------------------------------------------------------------------------------|----------------------------------------------------------------------------------------------------|-------------------------------------------------------------------------|--|--|--|
| 予約情報                                                                                                    |                                                                                                    |                                                                         |  |  |  |
| モデルナ混合                                                                                                    | 【必ずご確認ください】<br>本予約枠はモデルナ社製ワクチンを使用しております<br>接種1回目、2回目、3回目の方が予約可能となってる                                                                                     | <b>す。</b><br>おります。                                                      |  |  |  |
| 会場名                                                                                                    | test用_【モデルナ】小川文化センター(アピオス)大ホール                                                                                                    |                                                                         |  |  |  |
| 日程                                                                                                    | 2022/03/20(日) カレンダーから日時を選択する                                                                                                    |                                                                         |  |  |  |
| 時間                                                                                                    | 10:15~                                                                                                    |                                                                         |  |  |  |
| 氏名 必須                                                                                                    | 本第 五 五 五 五 五 五 五 五 五 五 五 五 五 五 五 五 五 五 五                                                                                                    |                                                                         |  |  |  |
| 連絡先                                                                                                    | 0299 - 48 - 1111                                                                                                    | 氏名・連絡先・接種回数を記入                                                          |  |  |  |
| 回数 必集                                                                                                    | <ul> <li>● 1回目</li> <li>○ 2回目</li> <li>○ 3回目</li> </ul>                                                                                                  | 間違いのないよう確認願います                                                          |  |  |  |
| 会堪住所                                                                                                    | 〒311-3423 茨城県小美玉市小川225番地                                                                                                    |                                                                         |  |  |  |
| 会堪MAP                                                                                                    | 東又田守114710<br>4.3 ★★★★★ 3 件のクチコミ<br>拡大地図を表示<br>単衣 ○ 石面植装置料()<br>単本(5 医院<br>副声道外科内院)<br>● Pまく5医院<br>単本(5 医院)<br>和田清奈そば 査ノ出()<br>大型<br>東田中<br>大型<br>東田中    |                                                                         |  |  |  |
| 個人情報の取扱いについて                                                                                                    |                                                                                                    |                                                                         |  |  |  |
| ②相談・お問い合わせへの回答の<br>2. 第三者提供<br>当課では、以下の場合を除いて、借<br>①法令に基づく場合<br>②国の機関や地方公共団体、その<br>務遂行に影響が生じる可能性があ<br>3. 開示請求<br>貴殿の個人情報について、ご本人<br>え対応させていただきますが、代現<br>【お問い合わせ】 | ため<br>副人データを第三者へ提供することはしません。<br>るために必要で、本人から同意を得ることが難しい場合<br>委託者などによる法令事務の遂行にあたって協力する<br>うる場合<br>には、開示・訂正・削除・利用停止を請求する権利があ<br>個人の場合も可能です。詳細については、以下「小美玉」 | ▲<br>る必要があり、かつ本人の同意を得ることで事<br>ります。手続きにあたっては、ご本人確認のう<br>市健康増進課」へご連絡ください。 |  |  |  |
| 小美玉市役所 健康増進課<br>新型コロナウイルスワクチン接種抽<br>TEL:0299-48-0221                                                                                                    | 34                                                                                                    | ┃ 個人情報の取扱いに同意をいた                                                        |  |  |  |
| 1EL.0235-40-0221                                                                                                    |                                                                                                    | ↓ 「内容確認へ進む」をクリック                                                        |  |  |  |

7. 予約完了

以上で予約完了となります。 予約完了後は必ず「予約受付表」を記載願います。